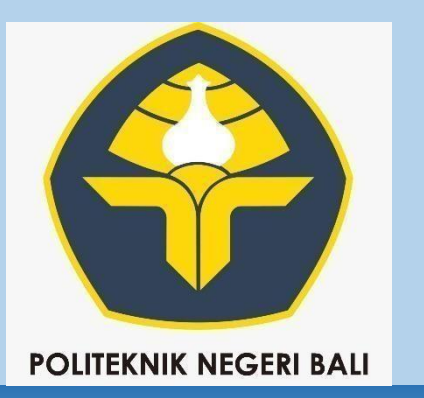

# PanduanPenerimaan MahasiswaBaru Jalur Mandiri (<u>https://sion.pnb.ac.id</u>)

|   | Agenda SBMPN 2021       | Tanggal                               |
|---|-------------------------|---------------------------------------|
| _ | Pendaftaran Peserta     | 29 Mei – 23 Juni 2023                 |
|   | Tes                     | 24 Juni 2023                          |
|   | Pengumuman HasilSeleksi | 30 Juni 2023                          |
|   | Pendaftaran Kembali     | Akan diinfokan di laman www.pnb.ac.id |

## Alur PMB – Mandiri 2023

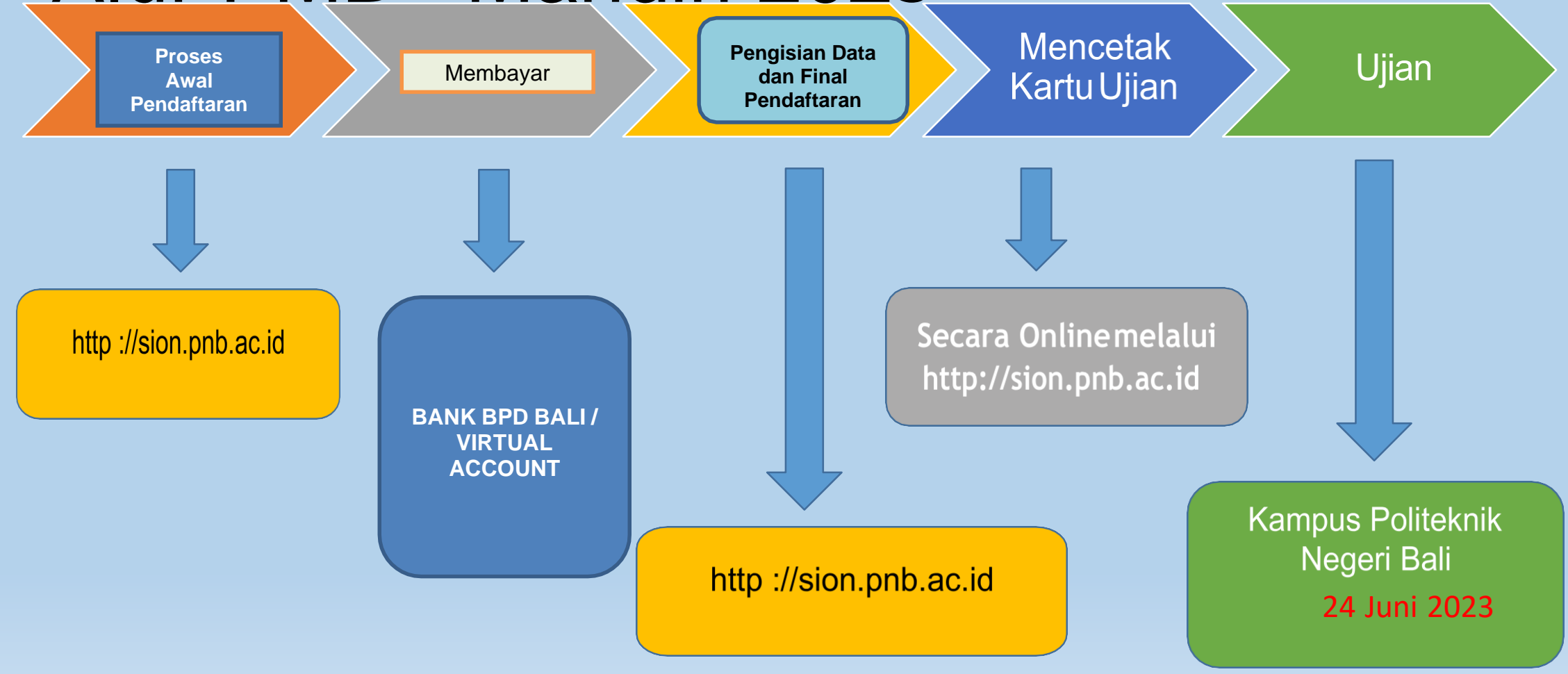

#### Persyaratan Pendaftar

- Calon peserta adalah siswa ygtelah lulus SMA/MA/SMK tetapi belum mencapai usia 24 tahun saat mendaftar
- Memiliki ijazah bagi siswa yangtelahlulus atau Surat Keterangan Lulus dari Sekolah bagisiswa yang baru dinyatakan lulus dari SMA/MA/SMK
- Berbadan sehat, tidak memiliki cacat fisik yang menghambat aktifitas selama proses belajar/praktikum,serta tidak buta warna khusus untuk pelamar pada Jurusan Teknik Elektro (PS Teknik Listrik, PS Manajemen Informatika, PS Teknik Otomasi, dan PS Teknik Rekayasa Perangkat Lunak)

#### Pilihan Politeknik Jalur Mandiri

PILIHAN 1 : POLITEKNIK NEGERI BALI

BIDANG TEKNOLOGI :

#### PILIHAN 2 : POLITEKNIK NEGERI BALI

#### **BIDANG TATA NIAGA :**

- D III Teknik Sipil
- S1 Terapan / D IV Manajemen Proyek Konstruksi
- S1 Terapan / D IV Teknologi Rekayasa Konstruksi Bangunan Gedung
- S1 Terapan / D IV Teknologi Rekayasa Konstruksi Bangunan Air
- D III Teknik Mesin
- D III Teknik Pendingin Dan Tata Udara
- S1 Terapan / D IV Teknologi Rekayasa Utilitas
- S1 Terapan/ D IV Rekayasa Perancangan Mekanik
- D III Teknik Listrik
- D III Manajemen Informatika
- S1 Terapan/D IV Teknik Otomasi
- S1 Terapan/D IV Teknik Rekayasa Perangkat Lunak

- D III Akuntansi
- S1 Terapan/D IV Akuntansi Manajerial
- S1 Terapan/D IV Akuntansi Perpajakan
- D III Administrasi Bisnis
- S1 Terapan/D IV Manajemen Bisnis Internasional
- S1 Terapan/D IV Bisnis Digital
- D III Usaha Perjalanan Wisata
- D III Perhotelan
- S1 Terapan/D IV Manajemen Bisnis Pariwisata
- S1 Terapan/D IV Bahasa Inggris untuk Komunikasi Bisnis dan Profesional

# **Pendaftaran Online Melalui SION**

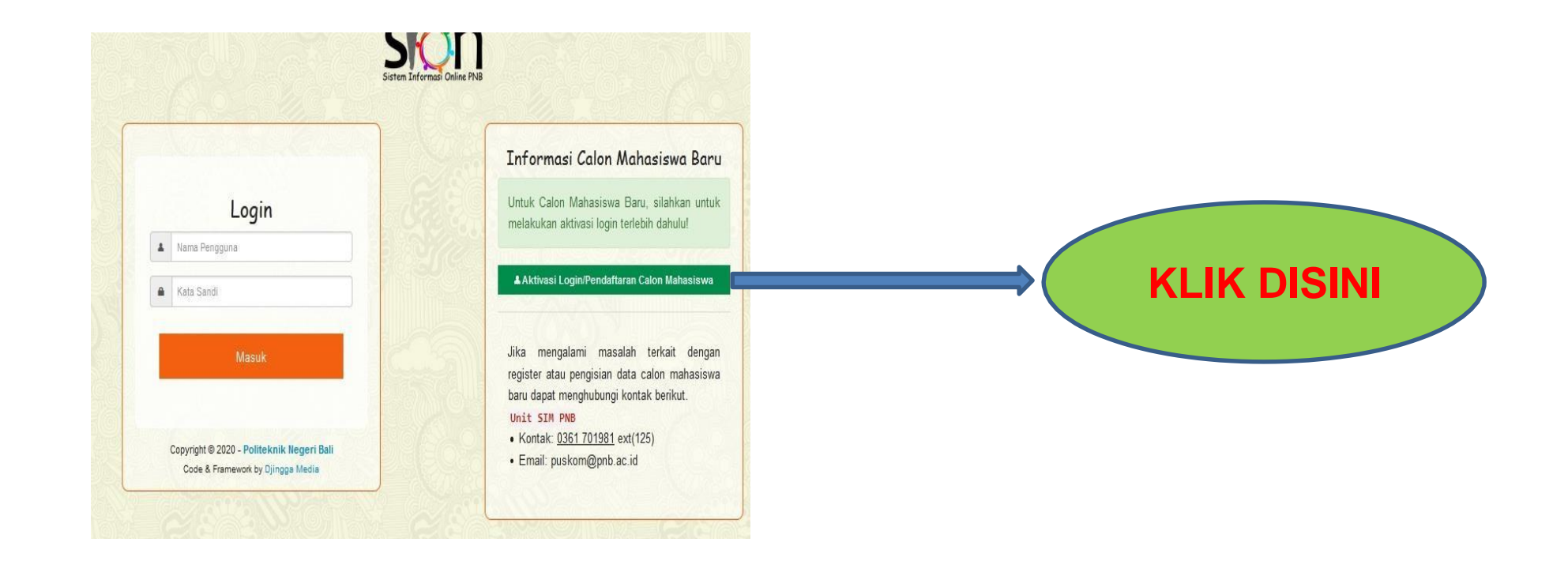

### Pilih Jalur Pendaftaran (SBMPN)

| Politeknik Negeri Bali                                                             |                     |
|------------------------------------------------------------------------------------|---------------------|
| Register Calon Mahasiswa<br>Pilih Jalur Pendaftaran                                |                     |
| UMPN Mandiri                                                                       |                     |
| Program Mahasiswa                                                                  |                     |
| Kelas Reguler  Pilih Program Kelas Kelas Kerjasama PNB-MSU                         | N                   |
| Kelas Kerja Sama Pemprov-ESDM / EBT<br>Kelas Kerja Sama Kempinski<br>Kalas Begular | Pilih Kelas Reguler |
| Ni Wayan Diarsi                                                                    |                     |
| NISN                                                                               |                     |
| E-mail                                                                             |                     |
| wayan_arsi@pnb.ac.id                                                               |                     |
| Nama Pengguna                                                                      |                     |
| arsijegeg                                                                          |                     |
| Kata Sandi                                                                         |                     |
|                                                                                    |                     |

#### Politeknik Negeri Bali

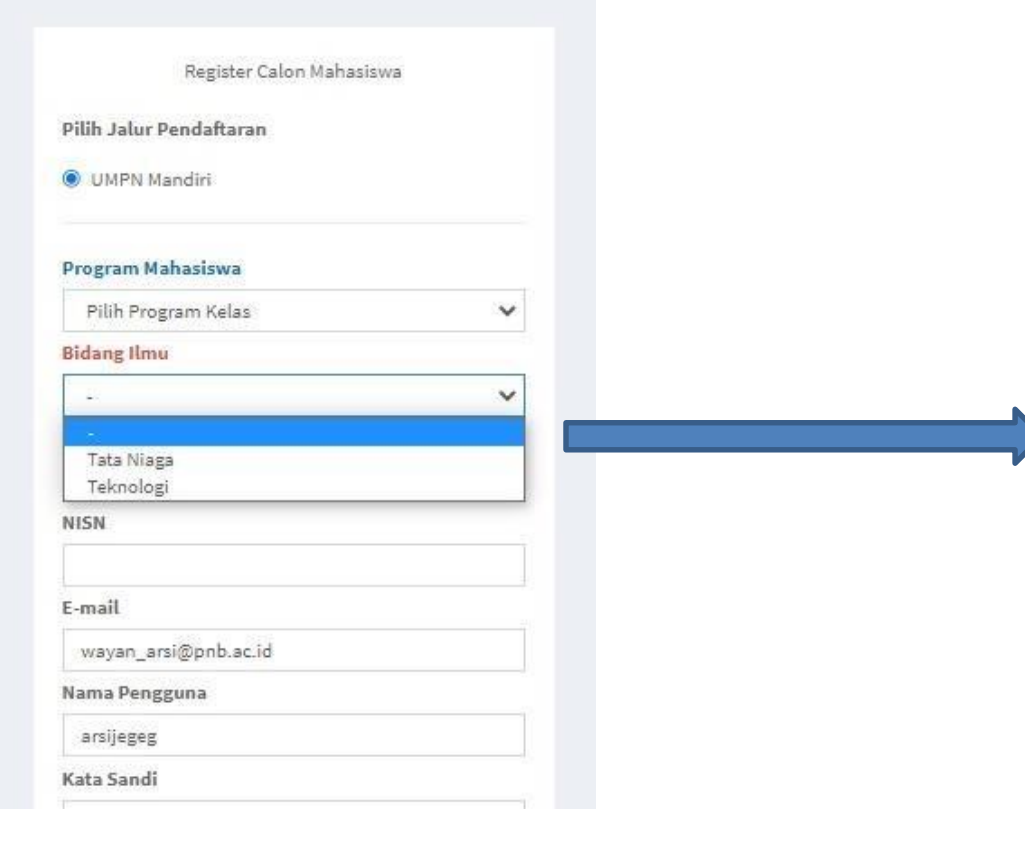

#### PILIH BIDANG ILMU :

#### TATA NIAGA :

- D III Akuntansi
- S1 Terapan/D IV Akuntansi Manajerial
- S1 Terapan/D IV Akuntansi Perpajakar
- D III Administrasi Bisn
- S1 Terapan/D IV Manajemen Bisnis Internasiona
- S1 Terapan/D IV Bisnis Digital
- D III Usaha Perjalana
- D III Perhotelar
- S1 Terapan/D IV Manajemen Bisnis Pariwisata
- S1 Terapan/D IV Bahasa Inggris untuk Komunikasi Bisnis dan Profesional

#### **TEKNOLOGI**:

- D III Teknik Sipil
- S1 Terapan / D IV Manajemen Proyek Konstruks
- S1 Terapan / D IV Teknologi Rekayasa Konstruksi Bangunan Gedung
- S1 Terapan / D IV Teknologi Rekayasa Konstruksi Bangunan Air
- D III Teknik Mesi
- D III Teknik Pendingin Dan Tata Udar
- S1 Terapan / D IV Teknologi Rekayasa Utilitas
- S1 Terapan/ D IV Rekayasa Perancangan Mekanik
- D III Teknik Listrik
- D III Manajemen Informatika
- S1 Terapan/D IV Teknik Otomasi
- S1 Terapan/D IV Teknik Rekayasa Perangkat Lunak

| Nama Lengkap               |                                    |
|----------------------------|------------------------------------|
| Arsi                       | Nama Sesuai liasah                 |
| NISN                       |                                    |
| 12345                      | NISN                               |
| E-mail                     |                                    |
| wayan_arsi@pnb.ac.id       |                                    |
| Nama Pengguna              |                                    |
| arsi123                    | DIGUNAKAN UNTUK LOGIN              |
| Kata Sandi                 |                                    |
| •••••                      | DIGUNAKAN UNTUK LOGIN              |
| Ulangi Kata Sandi          |                                    |
| •••••                      |                                    |
| No. Telephone              |                                    |
| 081299999999               |                                    |
| 🔊 Laki-laki                |                                    |
| Perempuan                  |                                    |
| Foto Calon Mahasiswa       |                                    |
| Browse 0001.jpg            |                                    |
| Maksimal ukuran file 300KB |                                    |
|                            | Satalah samua dijej Klik Daftarkan |
| 🕹 Login SION 🛛 🗸 Daftarkan |                                    |

# Login SION

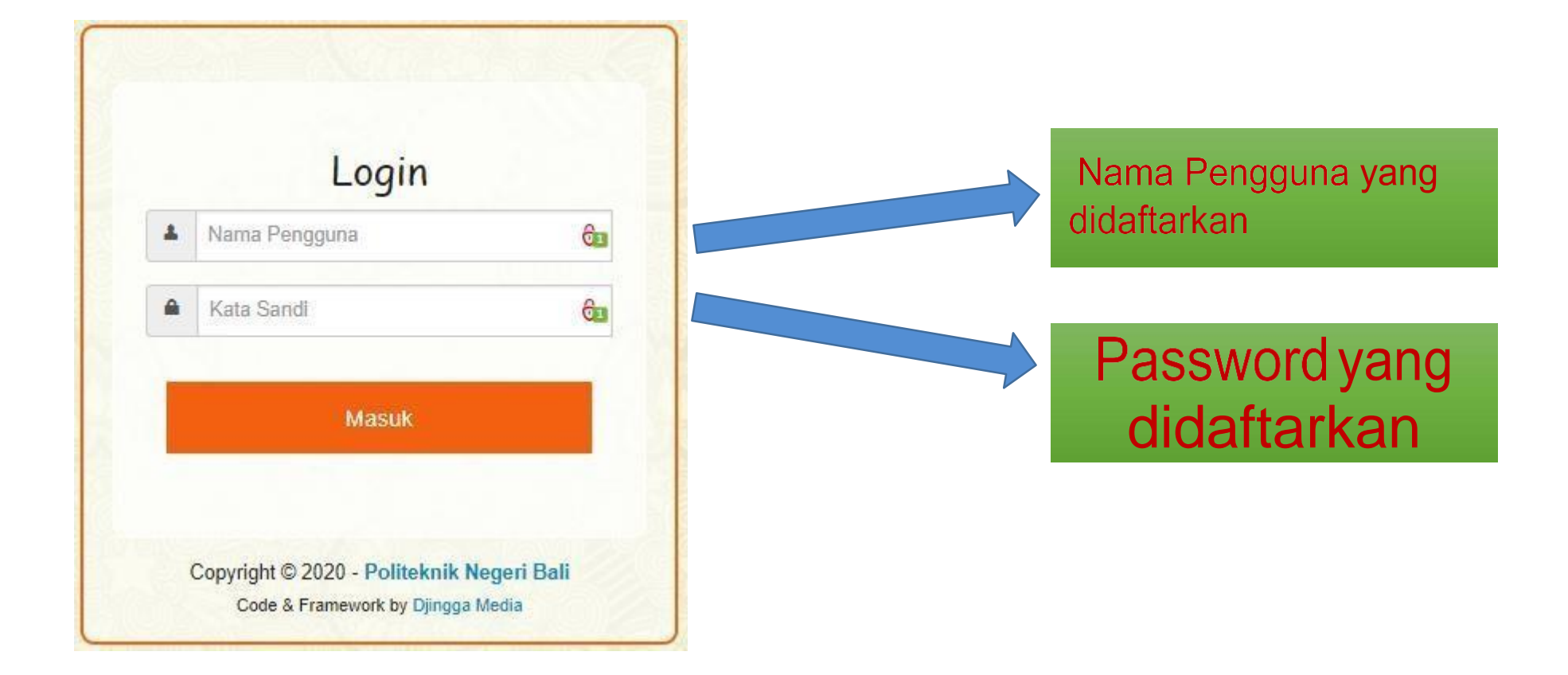

#### Dashboard Calon Mahasiswa

|                  | Jenis Kelamin                                | : Perempuan                      |                       |                                             |
|------------------|----------------------------------------------|----------------------------------|-----------------------|---------------------------------------------|
|                  | No. Telp. Rumah/Handphone                    | : -/08129999999                  |                       |                                             |
|                  | E-mail                                       | : wayan_arsi@pnb.ac.id           |                       |                                             |
|                  |                                              |                                  |                       |                                             |
|                  |                                              |                                  |                       |                                             |
| Data Pembaya     |                                              |                                  |                       |                                             |
| Pembayara        | n Biaya Pendaftaran Mahasisı                 | wa Baru T.A. 2021                |                       |                                             |
| Tagihan pembay   | raran yang harus Anda bayarkan adalah:       |                                  |                       |                                             |
|                  |                                              |                                  | Rp. 300.000,00        |                                             |
| Pembayara        | n dapat dibayar di bank setelah suks         | ses melakukan Proses Pembayaran! |                       |                                             |
|                  |                                              |                                  |                       |                                             |
|                  |                                              |                                  | (3) Proses Pembayaran | KLIK UNTUK PROSES<br>PEMBAYARAN PENDAFTARAN |
| opyright © 2016- | 2020 - All Rights Reserved - Politeknik Nege | eri Bali                         | Versi 1.1             |                                             |

| 🕑 Biaya Pendaftaran Mahasiswa Baru                                                                | sudah dikonfirmasi, mohon segera melakukan pembayaran Anda |  |                                         |
|---------------------------------------------------------------------------------------------------|------------------------------------------------------------|--|-----------------------------------------|
| Konfirmasi pembayaran <b>Pendaftaran Mahasiswa Baru</b> berhasil pada tanggal 11/05/2021 10:52:59 |                                                            |  |                                         |
| Nama                                                                                              | Arsi                                                       |  |                                         |
| Jumlah Tagihan                                                                                    | Rp. 300.000,00                                             |  |                                         |
| Nomor Pembayaran/NISN                                                                             | 12345                                                      |  |                                         |
| Tagihan Pembayaran                                                                                | 🕀 Cetak Tagihan Pembayaran                                 |  | LIK UNTUK PANDUAN PEMBAYARAN<br>DI BANK |
| 💊 Data Pembayaran                                                                                 |                                                            |  |                                         |
| Cara Pembayaran                                                                                   |                                                            |  |                                         |

Setelah melakukan pembayaran akan tampil menu berikut :

🜒 Jika sudah melakukan pembayaran, proses sinkronisasi data membutuhkan waktu 5 sampai 20 menit

#### Menu Utama

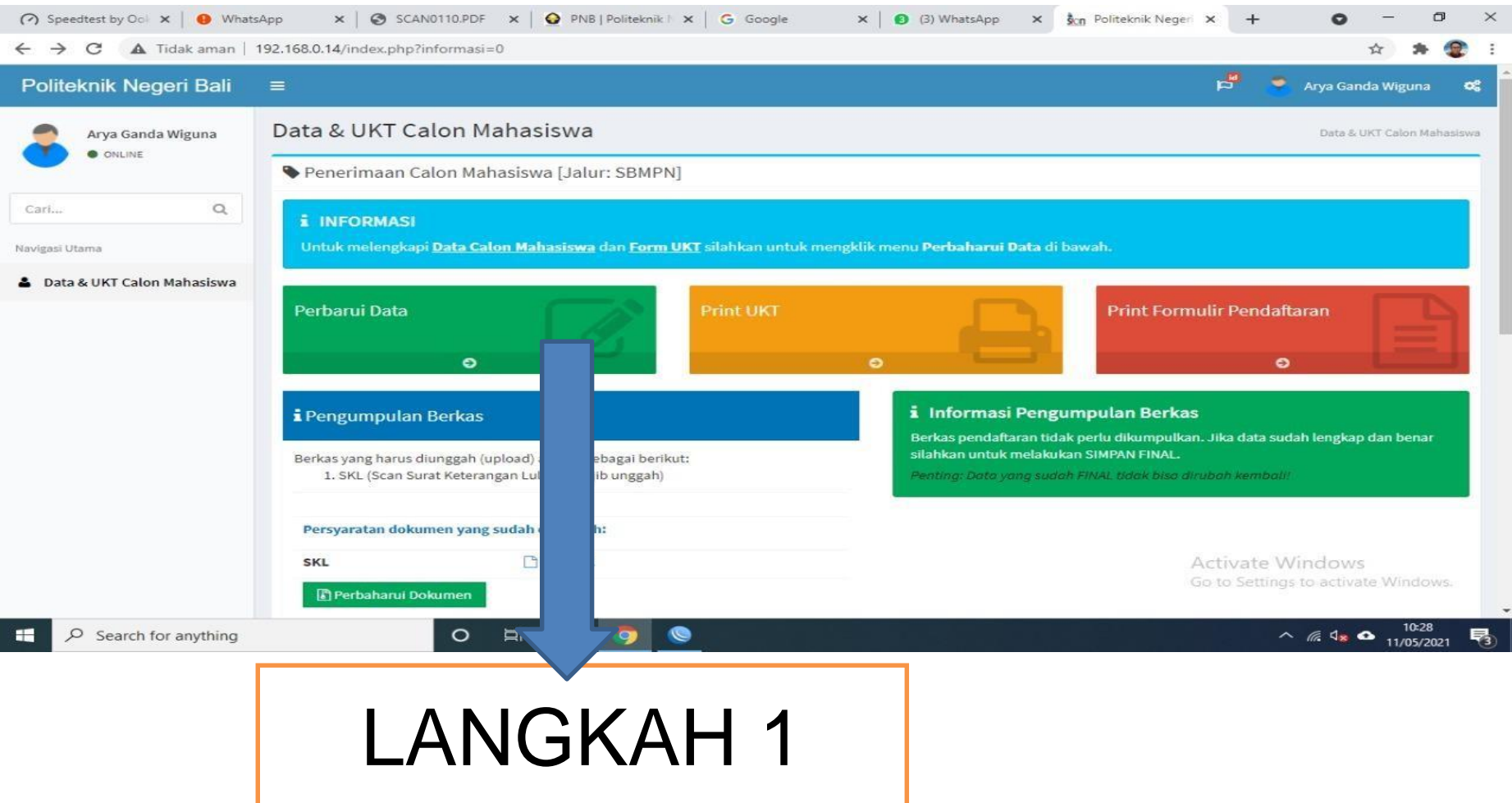

## Menu Perbaharui Data Bagian Form Biodata Calon Mahasiswa

| Tanggal Registrasi * |                                                                                                    |   |                        |                |
|----------------------|----------------------------------------------------------------------------------------------------|---|------------------------|----------------|
| Nama Mahasiswa *     |                                                                                                    |   |                        |                |
| Tempat Lahir *       |                                                                                                    |   | data di LIASAH sma/smk |                |
| Tanggal Lahir *      | and the second second se |   | atau SKL               |                |
| Jenis Kelamin *      | 🖲 Laki-laki 🔘 Perempuan                                                                                                    |   |                        |                |
| Agama *              |                                                                                                    | ۲ |                        |                |
| NIK*                 |                                                                                                    |   |                        |                |
| Alamat *             |                                                                                                    |   |                        |                |
|                      |                                                                                                    |   |                        |                |
| Kewarganegaraan *    |                                                                                                    | • |                        | Disesuaikan    |
| Provinsi *           | 18                                                                                                    | ¥ |                        | dengan data di |
| Kabupaten *          |                                                                                                    |   |                        | KTP / Kartu    |
| Kecamatan *          | 2                                                                                                    | ۲ |                        | Keluarga       |
| Kelurahan            |                                                                                                    |   |                        |                |
| Dusun                |                                                                                                    |   | RT RW                  |                |
| Kode Pos             |                                                                                                    |   |                        |                |

### Menu Perbaharui Data Bagian Form Biodata Calon Mahasiswa

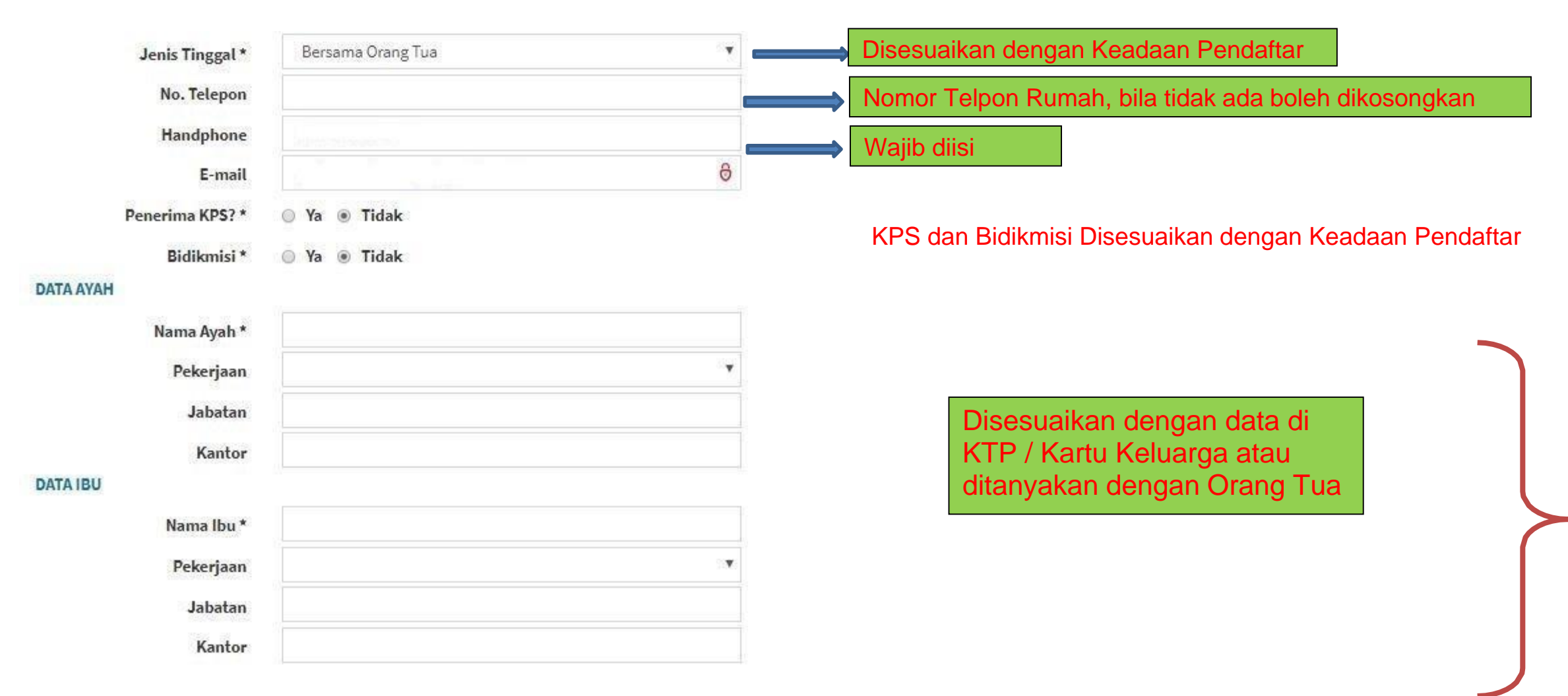

### Menu Perbaharui Data Bagian Form Biodata Calon Mahasiswa

| Alamat Orang Tua        |                                         |                            |                                                               |
|-------------------------|-----------------------------------------|----------------------------|---------------------------------------------------------------|
| Provinsi *              | (m) (M)                                 | Hasil Ujian Akhir Nasional |                                                               |
| Kabupaten *             | · - · · · · · · · · · · · · · · · · · · | Lulus Tahun                |                                                               |
| Kecamatan *             | 120 81                                  | Jumlah Mata Pelajaran      |                                                               |
| Kode Pos                |                                         | Nilai Ujian                | 0,00                                                          |
| No. Telephone Orang Tua |                                         | Informasi PNB Dari         |                                                               |
| EKOLAH                  |                                         | 🔲 Sosialisasi T            | im P <mark>u</mark> blikasi PNB ke Sekolah <mark>and</mark> a |
| Nama Sekolah            |                                         | Website PNI                | В                                                             |
| Jurusan                 |                                         | 🔲 Media Masa               | (Koran/TV)                                                    |
| Tahun Macuk             |                                         | 🔲 Keluarga                 |                                                               |
| Tanun Masuk             |                                         | 🗖 Lainnya                  | Lainnya                                                       |
| Alamat Sekolah          |                                         |                            |                                                               |
| Kabupaten/Kota          |                                         |                            |                                                               |
| Provinsi                |                                         |                            |                                                               |
| Kode Pos                |                                         |                            |                                                               |
| No. Telephone           |                                         |                            |                                                               |

### Menu Perbaharui Data Bagian Pilihan Program Studi

| PILIHAN PRODI                                                                 |                                                  |   |                             |  |
|-------------------------------------------------------------------------------|--------------------------------------------------|---|-----------------------------|--|
| <b>i Perhatian</b><br>Silahkan pilih Program Mahasiswa sesuai yang diinginkan | agar tidak terjadi kesalahan pada saat validasi! |   |                             |  |
| Pilihan Politeknik 1                                                          | Politeknik Negeri Bali                           | ~ | Politeknik Negeri Bali      |  |
| Pilihan Prodi 1                                                               | D3 Teknik Listrik                                | ~ | Teknik Listrik              |  |
| Program Mahasiswa 1                                                           | Kelas Reguler                                    | ~ |                             |  |
| Pilihan Politeknik 2                                                          | Politeknik Negeri Bali                           | ~ | Politeknik Negeri Bali      |  |
| Pilihan Prodi 2                                                               | D4 Manajemen Proyek Konstruksi                   | * | Manajemen Proyek Konstruksi |  |
| Program Mahasiswa 2                                                           | Kelas Reguler                                    | ~ |                             |  |

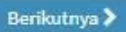

Sebelumnya

### Menu Form UKT

#### DATA KEPEMILIKAN ASET

| No. | Uraian          | Jumlah |      | Status Kepemilikan |   |
|-----|-----------------|--------|------|--------------------|---|
| 1   | Rumah           | 0,00   | buah | Milik Sendiri      | - |
| 2   | Mobil           | 1,00   | buah | Milik Sendiri      | • |
| 3   | Motor           | 2,00   | buah | Milik Sendiri      | • |
| 4   | Tanah           | 0,01   | ha   | Milik Sendiri      | • |
| 5   | Sawah/kebun dsb | 0,00   | ha   | Milik Sendiri      | • |

#### LISTRIK DAN AIR

| No. | Uraian  | Sumber | Rata-rata Langganan/Bulan |
|-----|---------|--------|---------------------------|
| 1   | Listrik | PLN 💌  | Rp.                       |
| 2   | Air     | Sumur  | Rp.                       |

#### RATA-RATA PENGELUARAN KELUARGA/BULAN

| Konsumsi     | ( <b>b</b> ) | Rp. |
|--------------|--------------|-----|
| Pendidikan   | 8            | Rp. |
| Transportasi | 2            | Rp. |
| Lain-Iain    | 3            | Rp. |

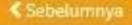

## FINALISASI DATA

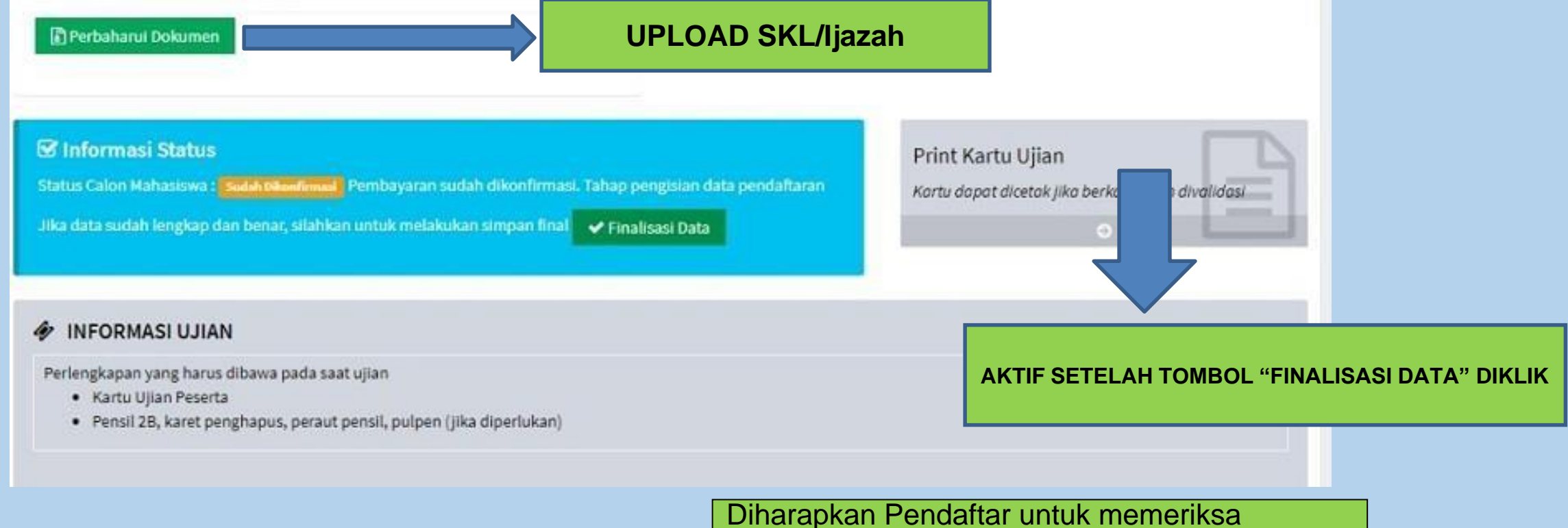

Kembali data yang sudah dimasukan, Perserta tidak dapat mengubah data setelah tombol Finalisasi Data sudah di klik.

#### Ganti Password

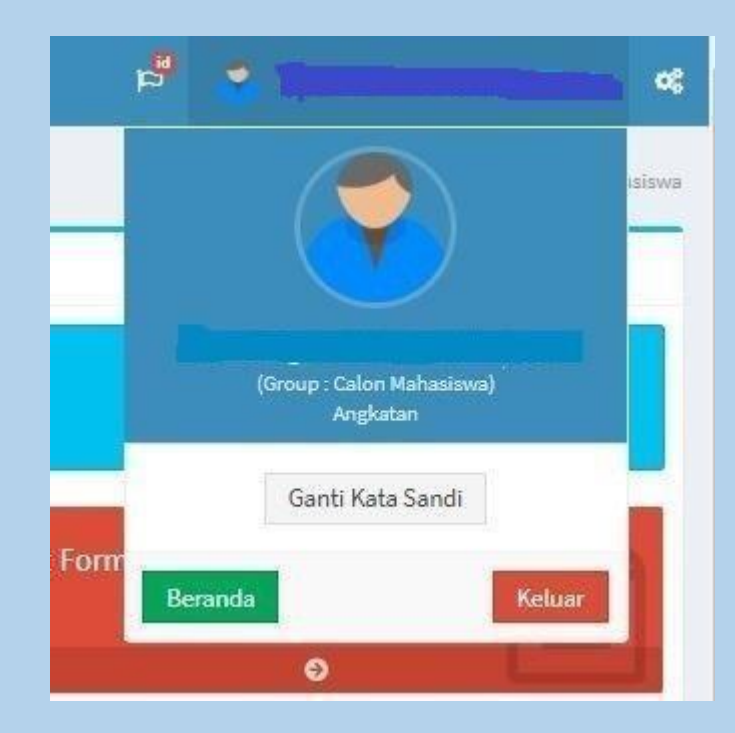

Jika Peserta ingin mengubah password dapat dilakukan pada menu Ganti Kata Sandi

#### Cetak Kartu Ujian

Tombol Cetak Kartu Ujian Akan Aktif BilaTombol Finalisasi Data sudah diklik

# Ujian

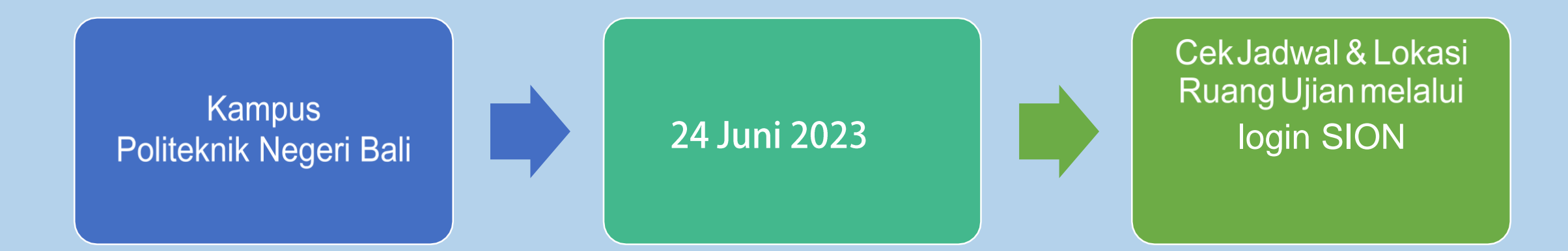

## Kontak Kami

#### Panitia Penerimaan Mahasiswa Baru Politeknik Negeri Bali

- Bagian BAAK dan Unit Sistem Informasi Manajemen
- Email puskom@pnb.ac.id
- Telp (0361) 701981 ext. 125 (Senin Jumat. Pkl. 08.00 -15.30 Wita)

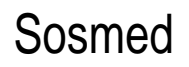

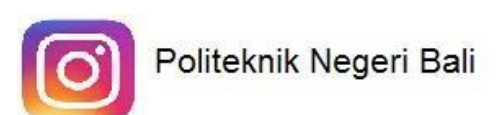

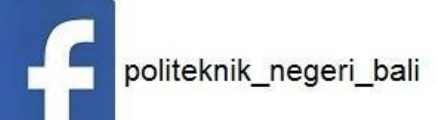

Website <u>http://www.pnb.ac.id</u> Whatapp 085847301163